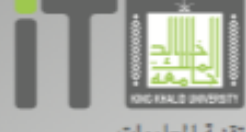

تقنية المعلومات Information Technology

MySite

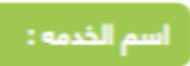

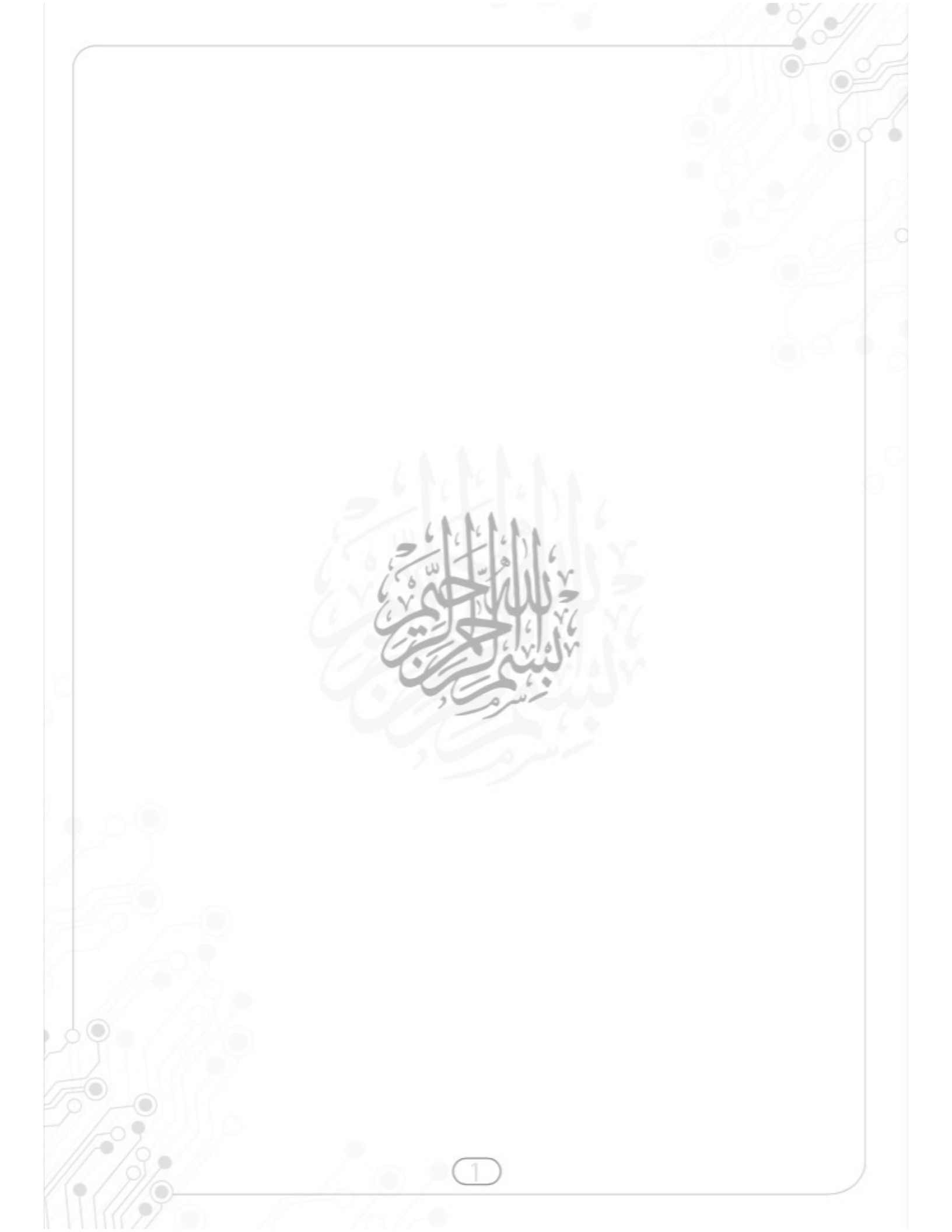

# قائمة المحتويات

| 0  |                                                        |
|----|--------------------------------------------------------|
| 2  | قائمة المحتويات                                        |
| 3  | 1.تعريف الخدمة                                         |
| 5  | 2.الصفحة الرئيسية                                      |
| 6  | 2.1. إنشاء موقعي                                       |
| 8  | 2.1.1. البيانات الشخصية                                |
| 13 | 2.1.2. صفحاتي ( الصفحات العامة - المقالات - المدونات ) |
| 16 | 2.1.3. ألبوم الصور                                     |
| 18 | 2.1.4. الأبحاث والمشاريع                               |
| 19 | 2.2 البحث عبر موقعك                                    |
|    |                                                        |
|    |                                                        |
|    |                                                        |
|    | 2                                                      |

# معلومات الخدمة الدساسية

|                     | الخدمه : MySite                                                                                                |
|---------------------|----------------------------------------------------------------------------------------------------|
| - موظفين ) من إنشاء | ب الخدمه: خدمة تمكن جميع منسوبي الجامعة ( طلاب - أعضاء هيئة تدريس                                              |
|                     | ه شخصي لهم ونشره على الويب تحت نطاق الجامعة الرسمي .                                                           |
|                     | https://mysite.kku.edu.sa                                                                                      |
|                     | تفيد : ) جميع منسوبو الجامعة ( طلاب - أعضاء هيئة تدريس ـ موظفين )                                              |
|                     | ة المقدمة للخدمة : الإدارة العامة لتقنية المعلومات                                                             |
|                     | لية الجفرافية : جميع فروع الجامعة                                                                              |
|                     | م الحصول على الخدمة : مجانية المراجع المراجع المراجع المراجع المراجع المراجع المراجع المراجع المراجع المراجع ا |
|                     |                                                                                                    |
|                     |                                                                                                    |
|                     |                                                                                                    |
|                     |                                                                                                    |
|                     |                                                                                                    |
|                     |                                                                                                    |
|                     |                                                                                                    |
|                     | 3                                                                                                    |

# 1. تعريف الخدمة

هي خدمة تمكن جميع منسوبي الجامعة ( طلاب – أعضاء هيئة التدريس – موظفين ) من إنشاء موقع شخصي

لهم ونشره على الويب تحت نطاق الجامعة الرسمي من خلال الرابط ( <u>/https://mysite.kku.edu.sa ) .</u>

#### مميزات الخدمة :

. إنشاء موقعك تحت نطاق الجامعة الرسمى مما يجعله أكثر رسمية ومصداقية .

۔ تتيح إظهار موقعك على محركات بحث الويب مثل ( Google ) .

۔ تمنحك الحرية الكاملة لإنشاء صفحاتك ونشرها سواءا كانت مقالات أو مدونات .

ـ تمكنك من عرض صورك وتنظيمها في ألبومات على موقعك .

ـ تعرض أبحاثك ومنشوراتك العلمية من شامل ومستودع الأبحاث الإلكتروني ( E-prints) .

#### رابط الخدمة : ( <u>https://mysite.kku.edu.sa</u> ) رابط الخدمة :

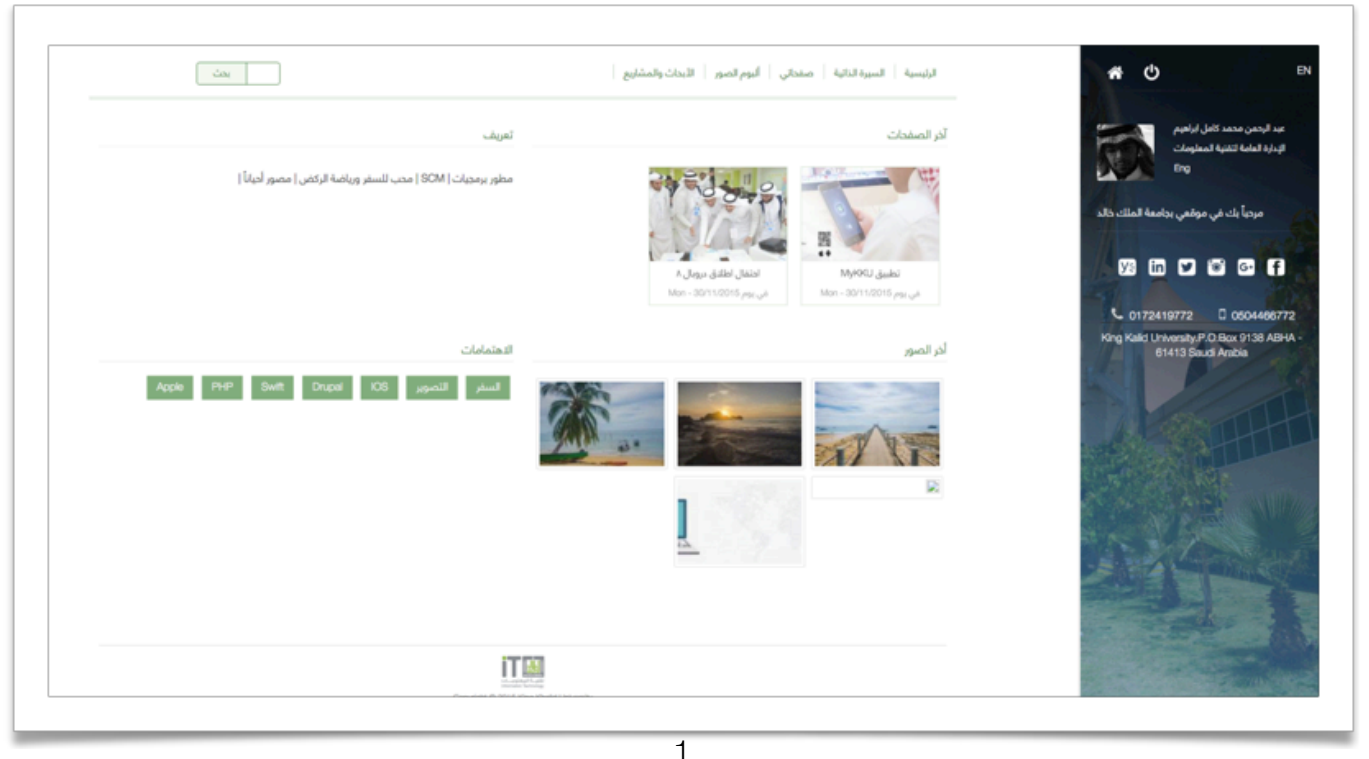

ا مثال متكامل لموقع شخصي

# 2. الصفحة الرئيسية

ـ الدخول على الرابط ( <u>https://mysite.kku.edu.sa/</u> )

| •••   | MySite             | ×                      |             |  |      |
|-------|--------------------|------------------------|-------------|--|------|
| ← → ( | C 🔒 https://mysite | e.kku.edu.sa           |             |  | <br> |
| Apps  | M Gmail 👌 Google   | ك خالد 🔝 🕓 URL Shorten | جامعة الملا |  |      |

۔ بعد الدخول على الرابط تظهر الصفحة الرئيسية للموقع كما بالصورة ( 2 ) وتحتوي على :

|                | و معالمات المعالم المعالم المعالم المعالم المعالم المعالم المعالم المعالم المعالم المعالم المعالم المعالم المعا<br>معالى المعالم المعالم المعالم المعالم المعالم المعالم المعالم المعالم المعالم المعالم المعالم المعالم المعالم ال<br>معالى المعالم المعالم المعالم المعالم المعالم المعالم المعالم المعالم المعالم المعالم المعالم المعالم المعالم ا | لامع الشخصي الذي يمكنك من نشر ا<br>الشخصي الذي يمكنك من نشر ا<br>الشاء موا<br>4 | igo chili Liúo al                              |
|----------------|----------------------------------------------------------------------------------------------------|---------------------------------------------------------------------------------|------------------------------------------------|
|                | III                                                                                                    | آخر المواقع نشاطاً                                                              | آخر المواقع إضافة                              |
|                | قريباً   الخدمات البالكترونية. في مكان واحد .<br>e-services in one place .                                                                                                    | علي أحمد محمد ضمراني                                                            | علي احمد محمد ضمراني 😸 علي احمد محمد ضمراني    |
|                |                                                                                                    | محمد مهداب عالم                                                                 | محمد مهداب عالم                                |
| 1 A            |                                                                                                    | ادمد عبدالرحمن حسن<br>البهيشي                                                   | المدم عدالرحمن حسن 👼                           |
|                | III IAI Yu Tube                                                                                                    | احمد علي ابراهيم ابو يحيى                                                       | <ul> <li>الحمد على ابراهيم ابو يحنى</li> </ul> |
| and the second |                                                                                                    | More المزيد                                                                     | More المزيد                                    |
|                | August 2017                                                                                                    | ng Reld University                                                              |                                                |

2 الصفحة الرئيسية

- إنشاء موقعي : يمكنك بالضغط عليها البدء في إنشاء موقعك الشخصي .
- 2. دخول : يمكن من خلالها تسجيل الدخول على موقعك الشخصي بعد إنشائه .
- 3. آخر المواقع إضافة : ويظهر بها آخر المستخدمين الذين قاموا بإنشاء موقع شخصي لهم .

4. آخر المواقع نشاطاً : ويظهر بها آخر المستخدمين الذين قاموا بالدخول على موقعهم الشخصي والعمل عليه .

5. فيديو : يشرح آلية عمل MySite .

# 2.1. إنشاء موقعي

۔ الضغط على أيقونة إنشاء موقعي رقم (1) بالصفحة الرئيسية صورة رقم (2)

سوف تظهر شاشة تطلب إدخال إسم المستخدم وكلمة المرور كما بالصورة ( 3 ) .

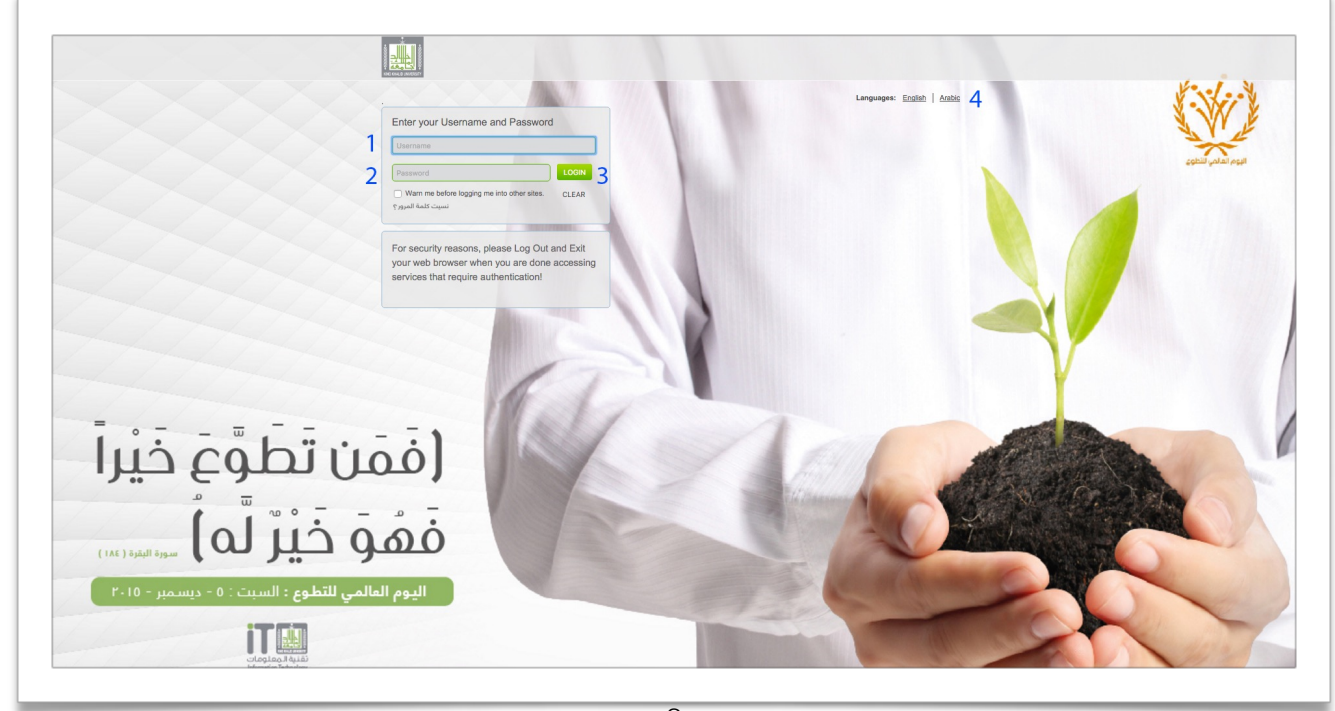

3 شاشة الدخول بالحساب الموحد

1. إدخال إسم المستخدم الخاص بك .

2. إدخال كلمة المرور الخاصة بك .

3. الضغط على دخول ( Login ) .

4. تحديد لغة عرض الشاشة .

سوف تظهر صفحة تحتوي على شروط إنشاء موقعك الشخصي تقوم بالإطلاع عليها وفي حالة موافقتك على الشروط تضغط على أوافق على الشروط أعلاه | إنشاء موقعي كما بالصورة ( 4 ) .

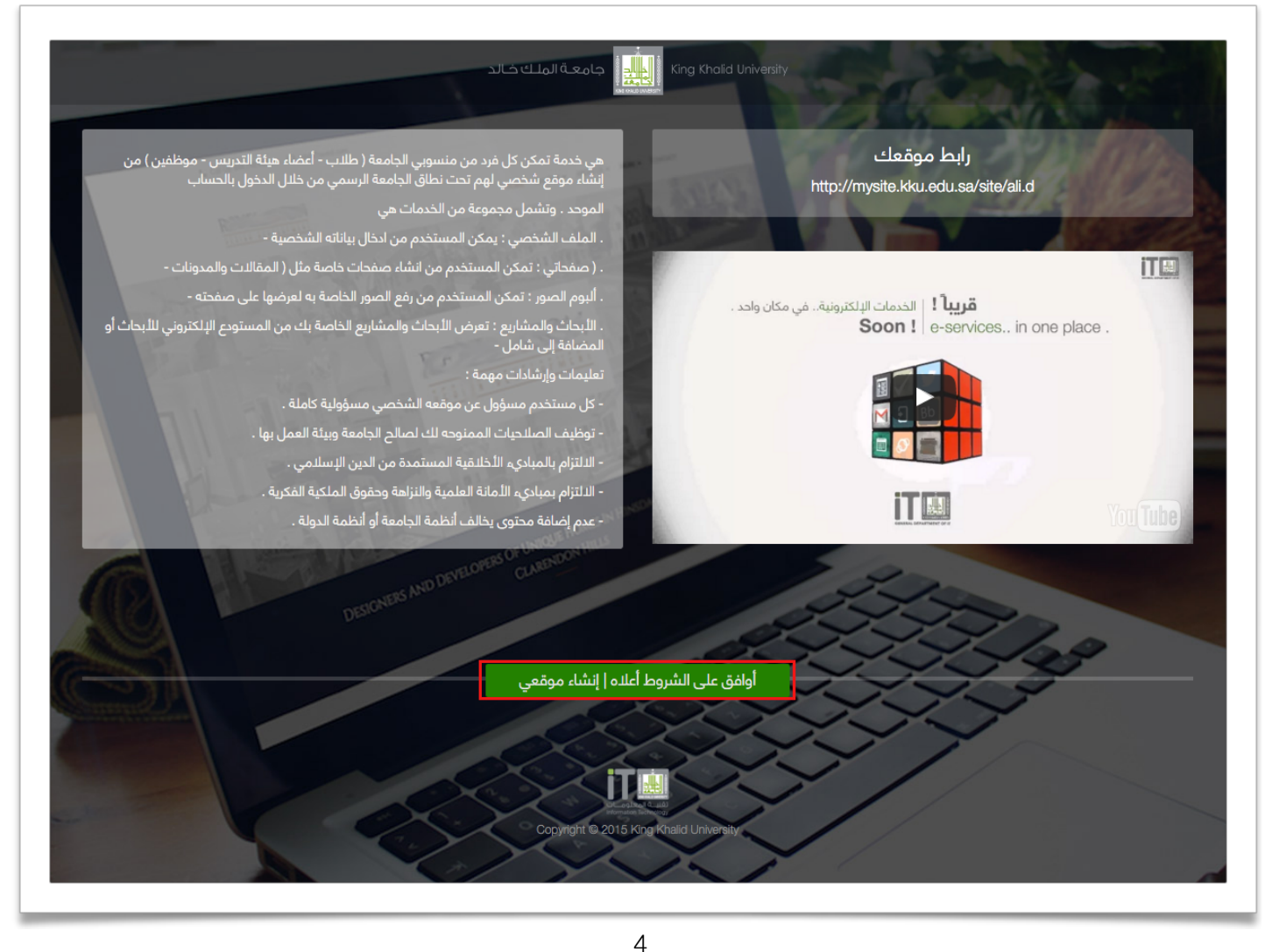

4 شاشة الموافقة على شروط إنشاء الموقع

سوف تظهر شاشة تطلب منك إدخال بياناتك الشخصية كاملة .

### 2.1.1 البيانات الشخصية

۔ إدخال بياناتك الشخصية كما هو موضح من خلال صورة ( 5 )

| [format →]X ⊕ ⊕ ⊕ ⊕ ₩][+ +][# #][77 B I U Z][± ≡][+ 4][= =                                                               | السورة الذاتية                                                                                                    |                                                          |
|----------------------------------------------------------------------------------------------------|----------------------------------------------------------------------------------------------------|----------------------------------------------------------|
|                                                                                                    | 1                                                                                                    | على حمد محمد المعراني<br>1 العامة لتقنية المعلومات<br>25 |
|                                                                                                    | إخذا، شريط التحير النصي<br>إخذاء شريط التحير للناسي<br>يمكنك كتابة سيرتك النائية هذا. يمكنك اضافة مؤهلاتك وخبرائك العملية وغيرها                                                                                                    | Welcome to my website                                    |
| مورة المستقدم<br>ro the soldcold (rower if)<br>(يغ)<br>المثل المولوم عدل بكرت لأسرم.<br>من علمات المستوج عدل بكرت لأسرم. | م السبوة الذلكية .<br>من العامي من المالي المالية المالية المالية المالية المالية المالية المالية المالية المالية المالية المالية ال<br>من المالية المالية المالية المالية المالية المالية المالية المالية المالية المالية المالية المالية المالية الم<br>من المالية المالية المالية المالية المالية المالية المالية المالية المالية المالية المالية المالية المالية الم<br>من المالية المالية المالية المالية المالية المالية المالية المالية المالية المالية المالية المالية المالية الم<br>من المالية المالية الم<br>مالية المالية المالية المالية المالية المالية المالية المالية المالية المالية المالية المالية المالية المالية المالية المالية المالية المالية المالية المالية المالية المالية المالية المالية المالية المالية المالية المالية<br>مالية المالية الم<br>مالية المالية المالية المالية المالية المالية المالية المالية المالية المالية المالية المالية المالية المالية المالية المالية المالية المالية المالية المالية المالية المالية المالية المالية المالية المالية المالية المالية<br>مالية مالية المالية المالية المالية المالية مالية المالية المالية المالية المالية المالية المالية المالية المالية المالية المالية المالية المالية المالي<br>ماليالية ماليالية المالية ماليالية مالية مالية مالية مالية مالية مالية مالية مالية مالية مالية مالية مالي |                                                          |
| لاستاد الدرجيبية •<br>Welcome to my website<br>5<br>دادانه                                                               | 4                                                                                                    |                                                          |
| توندر<br>۲                                                                                                    | المت مطورات تيرينيا علت . تقور هذه المطورات في صفحة المواقع ارتيسية الاصله بك<br>الاستامات<br>2                                                                                                    | 6                                                        |
| فپسیوك<br>9                                                                                                    | اتك المامانك ما ليم رمك بالمستحمين وي نمي المحتمات . التي ناصلة بعد كل موانة الملية. مثل كرة للعب السيامة<br>الينكيد ان                                                                                                    | 8                                                        |
| السدورم<br>11                                                                                                    | حساب يامر                                                                                                    | 10                                                       |
| الدول<br>15                                                                                                    | ووچل بلس<br>البريد الإلكتروني                                                                                                    | 12                                                       |
| المغدات المعروضة *<br>@مفداتي                                                                                            | المتوان البريدي                                                                                                    | 14                                                       |
| ي اليوم الصور<br>وبالأبيدات والمشاريع<br>نمكن هذه التكمة من التيكم في التيكم في التيكم في موتعك                          | <b>16</b> المد بنون لورنده ان وود                                                                                                    |                                                          |
|                                                                                                    | 18 🚥                                                                                                    |                                                          |
| ITI                                                                                                    | 33                                                                                                    |                                                          |

5 شاشة البيانات الشخصية

#### 2.1.1.1 إدخال سيرتك الذاتية

. إدخال سيرتك الذاتية بشكل نصي من خلال محرر النصوص .

#### 2.1.1.2 رفع السيرة الذاتية كملف ( PDF

ـ رفع سيرتك الذاتية كملف ( PDF )

بعد إدخال سيرتك الذاتية من خلال محرر النصوص ورفع ملف الـ ( PDF ) تظهر على موقعك كما بالصورة ( 6 )

| حاث والمشاريع                          | الرئيسية السيرة الذائية صفحاتي البوم الصور الله                                                                                                    | <b>گ 🛪 ن</b>                                                  |
|----------------------------------------|----------------------------------------------------------------------------------------------------|---------------------------------------------------------------|
| UTM                                    | السبيرة الذائية<br>• مطور برمجيات بلغات PHP, Objective-C and Swift بلغات PHP, Objective-C and Swift للووائف الذكية<br>• مطور تطبيقات للووائف الذكية<br>• حاصل على درجة الماجستير في علوم الحاسب من جامعة<br>من خاصة - 577149414,951 | على أحمد محمد ضمرانى<br>الإدارة العامة لتقنية المعلومات<br>25 |
| Copyright © 2016 King Neeld University |                                                                                                    | Welcome to my website                                         |

6 الشاشة بعد إدخال السيرة الذاتية

#### 2.1.1.3 رفع صورتك الشخصية

ـ رفع الصورة الشخصية التي تريد عرضها على موقعك الشخصي والتي تظهر كما بالصورة ( 7 ) . علماً بأنها ترتبط مباشرة بشامل إذا كانت لديك صورة على شامل تظهر مباشرة دون رفعها .

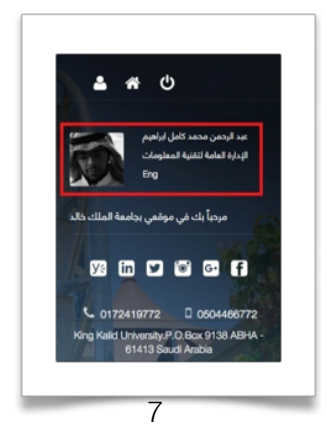

شاشة عرض صورتك الشخصية

#### 2.1.1.4 إدخال معلومات تعريفية عنك

۔ إضافة معلومات تعريفية عنك . وتظهر هذه المعلومات في الصفحة الرئيسية لموقعك الشخصي كما بالصورة ( 8 ) .

| 4 U                                                                                  | الرئيسية   السيرة النائية   صفحائي   ألبوم الصور   الأبحاث والمشاريع                                                                                                    | - ún                                                         |
|--------------------------------------------------------------------------------------|----------------------------------------------------------------------------------------------------|--------------------------------------------------------------|
| بيد الرحمن محمد كامل ليراميم<br>وراية الحامة لتعليه المحلومات                        | آكر الصفحات                                                                                                    | تەرىف                                                        |
| re<br>مردة لك في موقعي دولمي الملك الله<br>وي الله الله الله الله الله الله الله الل | المحمد المحمد المحمد المحمد المحمد المحمد المحمد المحمد المحمد المحمد المحمد المحمد المحمد المحمد المحمد المحمد<br>المحمد المحمد المحمد المحمد المحمد المحمد المحمد المحمد المحمد المحمد المحمد المحمد المحمد المحمد المحمد المحمد | مطور برمديات ( CM   محب النسار ورياضة الركاني   مصور أحيانًا |
| Nig Kali Lihang An Dao 1916 Ab<br>Biat Lihang An Dao 1916 Ab<br>Biat Soud Autos      | لر تسر<br>مراجع                                                                                                    | المتأمليك<br>السفر التصوير 106 (1944 PhiP Shift)             |
|                                                                                      |                                                                                                    |                                                              |
|                                                                                      |                                                                                                    | IT                                                           |

8 شاشة عرض معلوماتك التعريفية

#### 2.1.1.5 إضافة كلمة ترحيبية

ـ إضافة كلمة ترحيبية تظهر تحت الإسم وصورتك الشخصية كما بالصورة ( 9 ) .

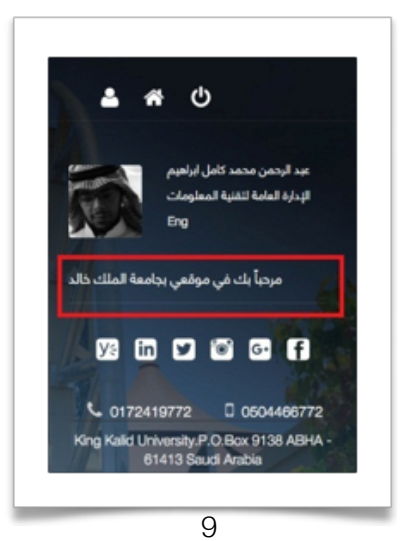

شاشة عرض كلمتك الترحيبية

#### 2.1.1.6 إضافة إهتماماتك

ـ إضافة إهتماماتك التي تفضلها مع كتابة فاصلة بعد كل هواية تفضلها مثال السفر ، التعليم .. وتظهر الإهتمامات في صفحتك الرئيسية كما بالصورة ( 10 ) .

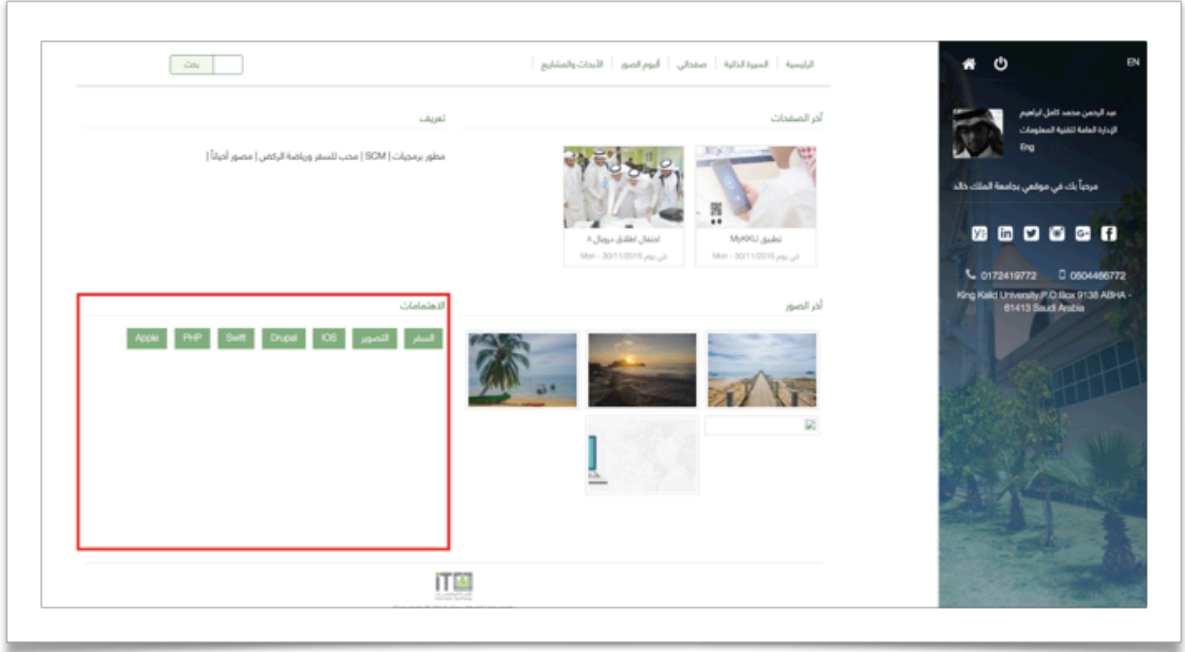

10 شاشة عرض إهتماماتك على صفحتك الرئيسية

بالضغط على أحد الإهتمامات الخاصة بك تظهر قائمة بجميع الأشخاص الذين لديهم نفس إهتماماتك كما بالصورة ( 11 ) .

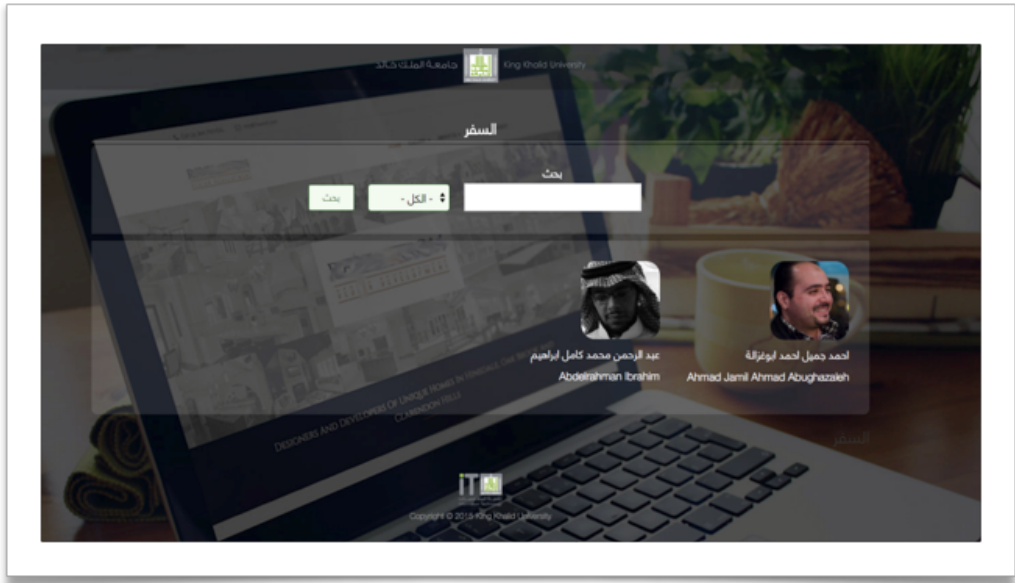

11 شاشة الأشخاص الذين لديهم نفس اهتماماتك

2.1.1.7 إضافة حسابك على تويتر

2.1.1.8 إضافة حسابك على لينكيد ان

2.1.1.9 إضافة حسابك على فيسبوك

2.1.1.10 إضافة حسابك على يامر

2.1.1.11 إضافة حسابك على انستجرام

2.1.1.12 إضافة حسابك على جوجل بلس

2.1.1.13 إضافة رقم الهاتف

2.1.1.14 إضافة بريدك الإلكتروني

2.1.1.15 إضافة رقم الجوال

#### 2.1.1.16 إضافة عنوان المراسلات البريدية

**ملحوظة** : تظهر بيانات التواصل التي قمت بادخالها تحت الإسم وصورتك الشخصية وكلمتك الترحيبية كما بالصورة ( 12 ) .

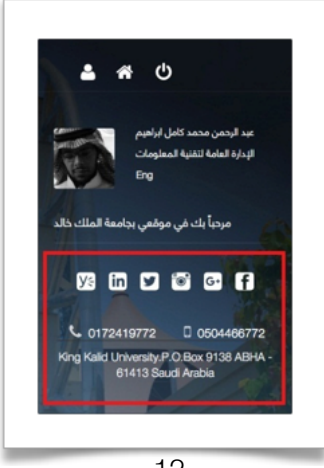

12 شاشة عرض معلومات التواصل

#### 2.1.1.17 التحكم في القوائم الظاهرة على موقعك

ـ يمكنك التحكم في القوائم الظاهرة على موقعك من خلال تحديد العلامة على الصفحة التي تريد إظهارها وإلغاء العلامة من الصفحة التي لا تريد إظهارها .

#### 2.1.1.18 حفظ بياناتك الشخصية

- حفظ جميع بياناتك الشخصية بعد الإنتهاء من إدخالها .

ـ بعد اتمام عملية حفظ البيانات إذا أرت العودة لتعديل بياناتك الشخصية يمكنك الضغط على علامة الإعدادات المشار لها بالصورة ( 13 ) .

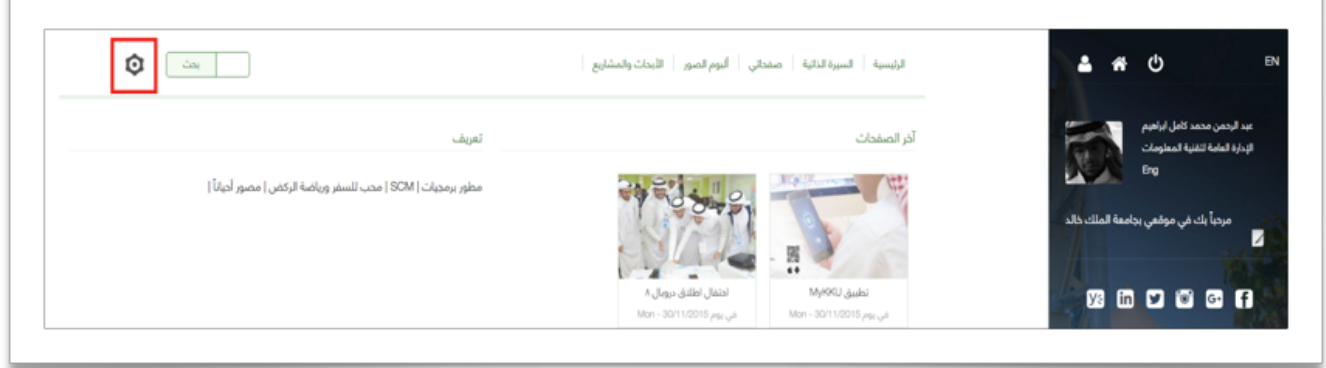

13 شاشة أيقونة التعديل على البيانات الشخصية

## 2.1.2 صفحاتي ( الصفحات العامة - المقالات - المدونات )

ـ إدخال ( الصفحات العامة - المقالات - المدونات ) وذلك من خلال الضغط على رابط صفحاتي سوف تظهر

صفحة بها ثلاث خيارات صفحة عامة - مقال - مدونة ، اتبع التالي :

\* الضغط على أيقونة إنشاء صفحة المشار لها بالصورة ( 14 ) .

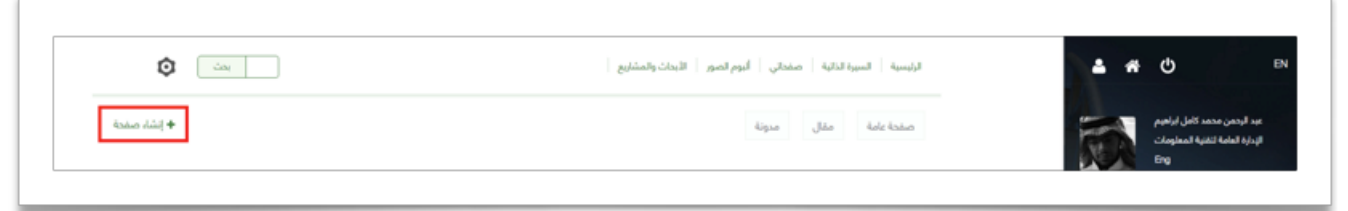

14 شاشة أيقونة إنشاء الصفحات

- بىت 🗘 الرئيسية السيرة الذائية صفحائي أثبوم الصور الأبحاث والمشاريع **#** U • 1 العنوان • 2 نوع الصفط 3 10 G. f لنص الكامل [format → ] X & @ @ @ #] (+ →) [# #] [# B I U I<sub>k</sub>] & B | (4 %) [= = = # 4 5 اللغة 🗧 تبرية 6 🔤 iT 🔝
- \* اتبع الخطوات كما موضح بالصورة ( 15 ) كالتالي :

15 شاشة إدخال المقالات والمدونات والصفحات العامة

- 1. كتابة العنوان .
- 2. اختيار نوع الصفحة التي تريد إضافتها ( صفحة عامة مقال مدونة ) .
  - 3. رفع الصور ان وجدت .
  - 4. إدخال المحتوى النصي .
    - 5. تحديد اللغة ..

الـعربيــة : إذا أردت أن يظهر المحتوى بصفحتك باللغة العربية .

الإنجليزية : إذا أردت أن يظهر المحتوى بصفحتك التي باللغة الإنجليزية .

**ملحوظة** : إذا لم تقم بتحديد اللغة فإن المحتوى يظهر مباشرة في موقعك الشخصي على حسب الصفحة التي تقوم بإدخال المحتوى منها أي أنه إذا قمت بإدخال المحتوى وموقعك باللغة العربية سوف يظهر المحتوى على صفحتك باللغة العربية وإذا قمت بإضافة المحتوى وموقعك باللغة الإنجليزية سوف يظهر المحتوى على صفحتك الإنجليزية .

6. حفظ المحتوى الذي قمت بإدخاله .

\* بعد عملية الحفظ يظهر المحتوى على رابط ( صفحاتي ) كما بالصورة ( 16 ) .

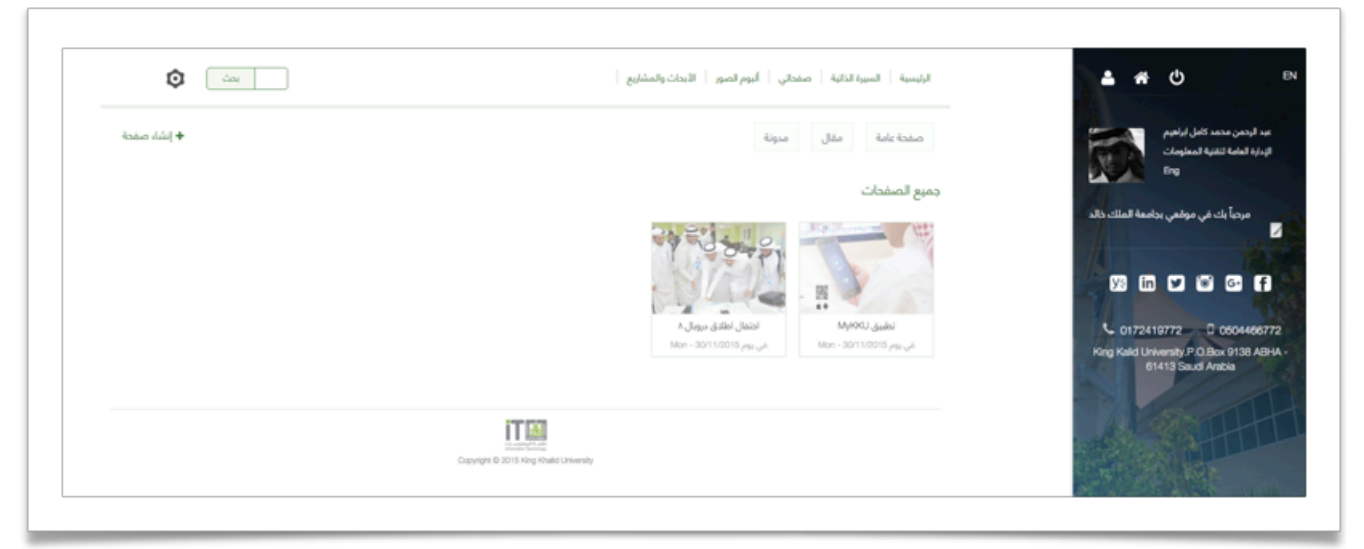

16 الشاشة بعد إدخال محتوى صفحاتي

حيث تظهر جميع الصفحات التي قمت بإدخالها ولكن يمكنك تحديد ما تريد الدخول عليه بالضغط على الروابط الموجودة بالأعلى فوق جميع الصفحات وهي ( صفحة عامة – مقال – مدونة ) .

# 2.1.3 ألبوم الصور

- إدخال الصور التي تريد عرضها على الموقع وتكون عبارة عن ألبومات كل ألبوم يحتوى على عدد من الصور بحيث لا يزيد عن خمسة صور داخل الألبوم الواحد . ويتم إدخال الصور من خلال الضغط على رابط ألبوم الصور وبالتالي الضغط على ( إضافة ألبوم ) المشار لها بالصورة ( 17 ) .

| یت (              | الرئيسية السبرة النائية   صفحاني   ألبوم الصور   الأبحاث والمشاريع | en دو الع                                                               |
|-------------------|--------------------------------------------------------------------|-------------------------------------------------------------------------|
| positi datice ( + | الصور                                                              | عبد الرحمن محمد كافل الراهم.<br>الإمارة العامة الثقلية المعلومات<br>Brg |
|                   | 17                                                                 |                                                                         |

شاشة أيقونة إضافة ألبوم الصور

\* اتبع الخطوات كما موضح بالصورة ( 18 ) كالتالى :

| بمت | الرئيسية السيرة النائية صفحائي ألبوم الصور اللبحك والمشايع                                                                                                    | <b>≜</b> # ⊙                                                 |
|-----|----------------------------------------------------------------------------------------------------|--------------------------------------------------------------|
|     | عنوان الالدوم •                                                                                                    | بد الرحمن محمد كامل إبراهيم<br>إدارة العامة لتقنية المعلومات |
|     | الصورة                                                                                                    | Eng.                                                         |
|     | مريد قريده مريد<br>No file chosen Choose File                                                                                                    | مردياً بك في موالمي بجامعة الملك فالد                        |
|     | رابع<br>المشك العرباني يجب أن يكون أقل من<br>معامل المشاك المسمون بها<br>مقاسات الصورة بحث أن تكون بين 6004000 كحد أني أو 1200-600 كحد ألفضي                                                                                                    | 0172419772 0 05044667                                        |
|     | 3 845                                                                                                    | King Kalid University P.O.Box 9138 AB<br>61413 Soudi Arabia  |
|     |                                                                                                    | The second                                                   |
|     | La contra de la contra de la co |                                                              |

18 شاشة إدخال الصور

- 1 . عنوان الألبوم الذي تريد إنشائه .
- 2 . إضافة الصور التي تريد رفعها داخل الألبوم ويتم إدخال الصورة الأولى والضغط على رفع وبعدها إدخال

الصورة الثانية والضغط على رفع والاستمرار حتى الصورة الخامسة .

**ملحوظة** : مقاس الصورة يجب أن يكون 400\*600 كحد أدنى 1200\*600 بيكسل كحد أقصى .

- 3 . حفظ الألبوم .
- \* بعد عملية الحفظ يظهر المحتوى على رابط ( ألبوم الصور ) كما بالصورة ( 19 )

| ¥             |                                       |                 |       |                                                                                                    |
|---------------|---------------------------------------|-----------------|-------|----------------------------------------------------------------------------------------------------|
| + إضافة ألبوم |                                       |                 | الصور | عبد الرحمن محمد كامل ايراهيم<br>الإدارة العامة التقلية المعلومات<br>Ero                                                     |
|               |                                       | C Dupot & Party |       | مرجاً بك في موقعي بجامعة الملك وللد<br>مرجاً بك في موقعي بجامعة الملك وللد<br>10 في الأن الأن الأن الأن الأن الأن الأن الأن |
|               |                                       |                 |       | 0172419772 C 05044667<br>King Kalid University P O.Bac 9138 AB<br>61413 Saudi Anabia                                        |
|               | Copyright © 2015 King Hoadd Universit | by              |       |                                                                                                    |

19 الشاشة بعد إدخال محتوى الصور

\* كما تظهر آخر الألبومات المضافة على صفحتك الرئيسية كما بالصورة ( 20 )

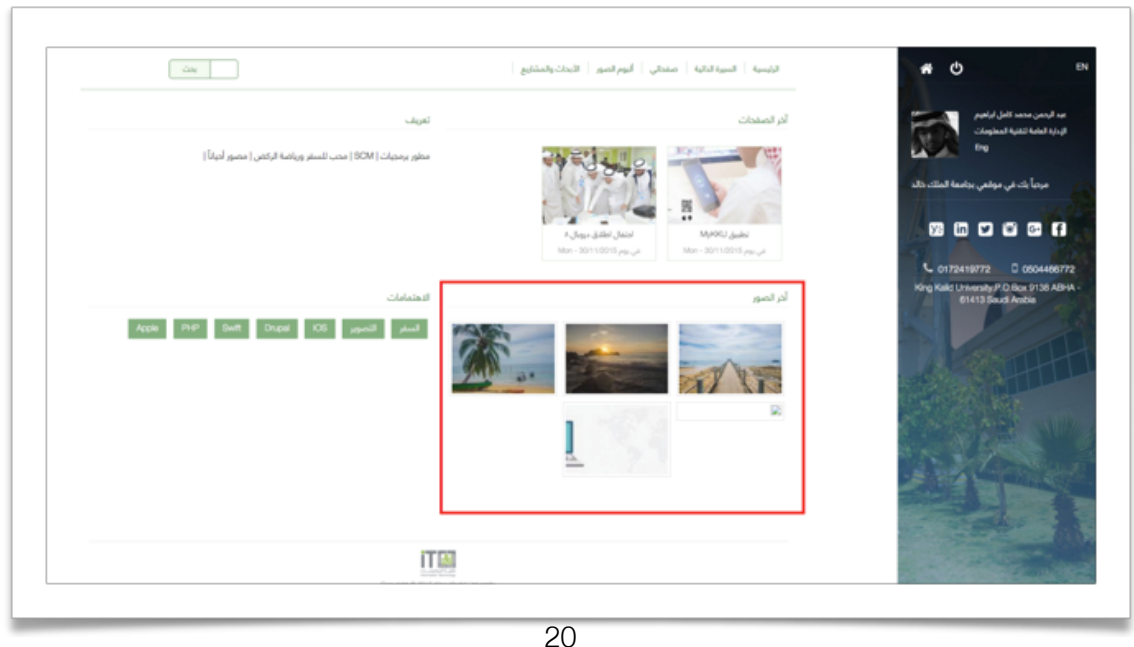

20 شاشة عرض آخر الصور على صفحتك الرئيسية

### 4. 2.1 الأبحاث والمشاريع

ـ قم بإضافة أبحاثك ومنشوراتك العلمية على شامل أو مستودع الأبحاث الإلكتروني يتم عرضها مباشرة على

| قعك ، وتظهر على رابط الأبحاث والمشاريع كما بالصورة ( 21 ) . | مو |
|-------------------------------------------------------------|----|
|-------------------------------------------------------------|----|

| 🗘 ûne | الرئيسية السيرة الذائية صفحاتي أثبوم الصور الأبحاث والمشاريع                       | <b>≗</b> ₩ ७                                                                     |
|-------|------------------------------------------------------------------------------------|----------------------------------------------------------------------------------|
|       | مستودع الأبحاث الليحاث والمشاريع المنشورات المملية الجوائز الدورات الإشراف         | لردمن محمد كامل ايراهيم<br>4 العامة التقنية المطومات                             |
|       | LOCALIZATION FRAMWORK FOR BUSINESS TO CONSUMER E-COMMERCE WEBSITES IN SAUDI ARABIA | Eng                                                                              |
|       |                                                                                    | مرحياً بك في موقعي بجامعة الملك كالد                                             |
|       |                                                                                    | 98 in 12 is is                                                                   |
|       |                                                                                    | C 0172419772 D 050446<br>King Kald University P O Box 9138-<br>61413 Saud Anibia |

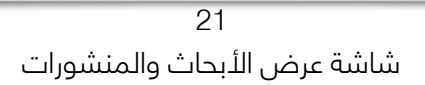

**ملحوظه** : رابط مستودع الأبحاث يعرض أبحاثك ومنشوراتك المرفوعة على مستودع الأبحاث الإلكتروني ، بينما

الروابط ( الأبحاث والمشاريع - المنشورات العلمية - الجوائز - الدورات - الإشراف ) تعرض مباشرة من شامل .

# 2. 2 البحث عبر موقعك

- يمكنك القيام بعملية بحث على موقعك من خلال علامة البحث الموجودة في الأعلى كما بالصورة ( 21 )

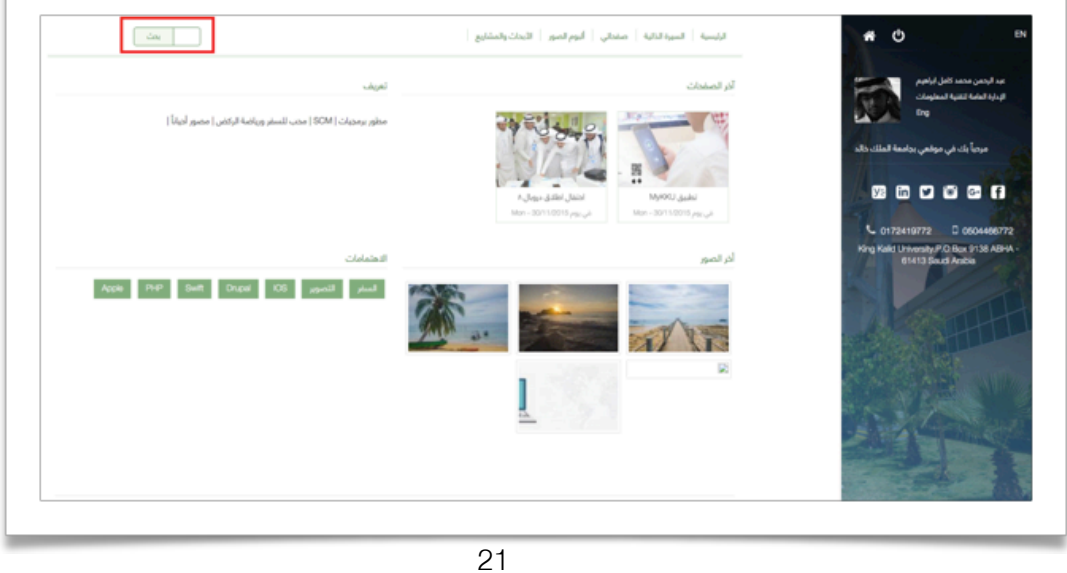

ماشة أيقونة البحث

عند الضغط على علامة البحث تظهر صفحة تمكنك من البحث من خلال كتابة الشخص المراد البحث عنه في مربع الحوار الخاص بالبحث ويكون البحث إما عن الكل أو تحديد ( عضو هيئة تدريس - طالب - موظف ) والضغط على زر بحث كما بالصورة ( 22 ) .

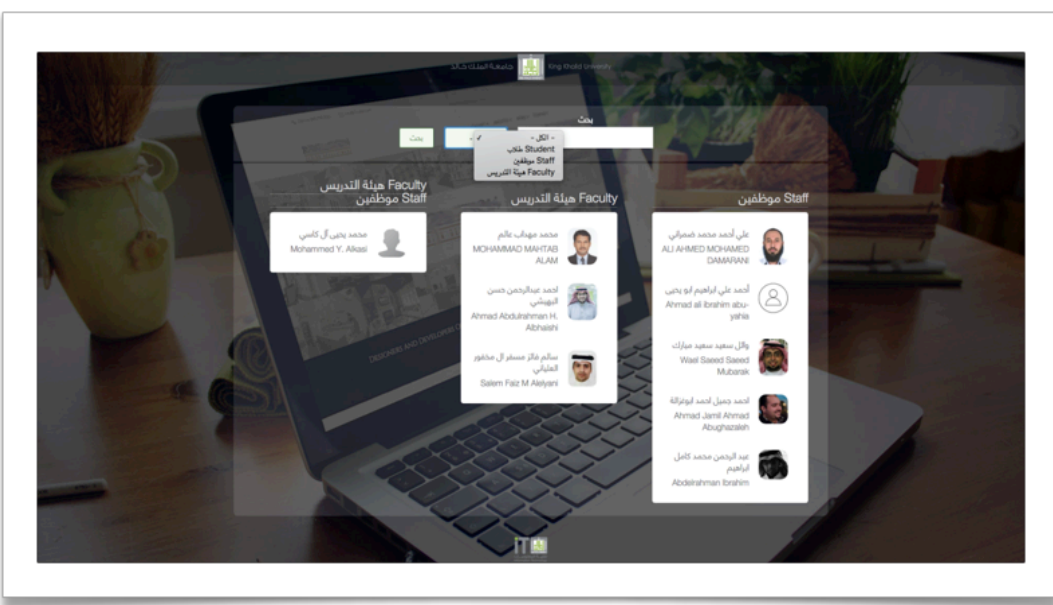

22 شاشة البحث

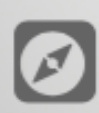

🕖 it.kku.edu.sa

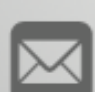

it@kku.edu.sa

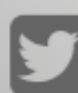

kku\_it

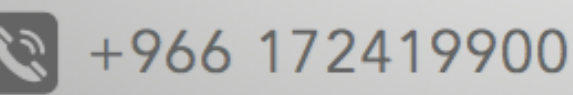

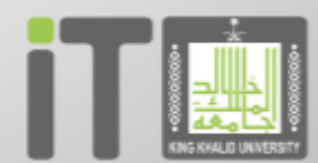

تقنية المعلومات Information Technology